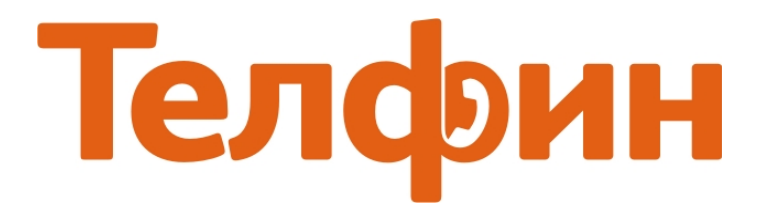

# Настройка приложения sip.fm на BlackBerry

После установки и запуска приложения выберите меню «Account» и введите учетные данные согласно образцу ниже на рисунке 1.

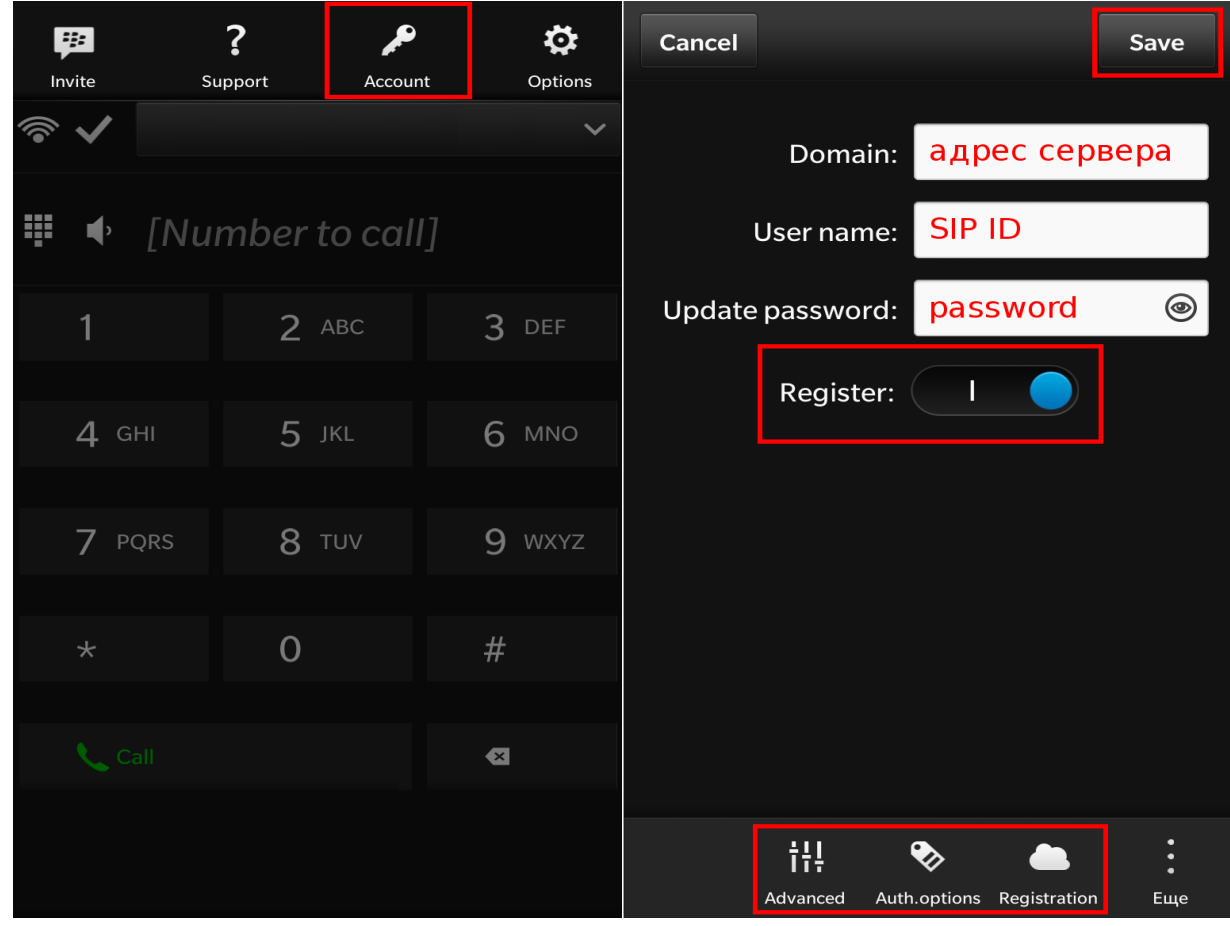

Рис.1

### При настройке программы на обычную линию сети Телфин:

**«Domain» -** voice.telphin.com:5068

«User name» - номер линии, вида «000xxxxx» / «SIP ID»

«Password» - пароль устройства.

#### При настройке программы на добавочный виртуальной АТС Телфин. Офис:

«**Domain**» - адрес вашего Телфин.Офиса, указанный в высланном вам на эл.почту файле PDF с данными по ATC.

«User name» - SIP ID добавочного, вида «хххх\*номер\_добавочного»

«Password» - пароль добавочного виртуальной АТС Телфин.Офис.

## В доп.настройках «Advanced», «Auth.options» и «Registration»

введите настройки согласно образцу на рисунке 2.

| Advanced account settings     | Authentication settings | Registration account settings              |
|-------------------------------|-------------------------|--------------------------------------------|
| Display name: SIP ID          | Realm: адрес сервера    | <b>Registrar:</b> will use domain if empty |
| Outbound Proxy: адрес сервера | Auth user name: SIP ID  | Reg.timeout(sec): 60                       |
| Transport UDP 🗸               |                         |                                            |
|                               |                         |                                            |
|                               |                         |                                            |
|                               |                         |                                            |
|                               |                         |                                            |
|                               |                         |                                            |
|                               |                         |                                            |
| Назад                         | Назад                   | Назад                                      |

Рис.2

# Приложение настроено(рис.3)

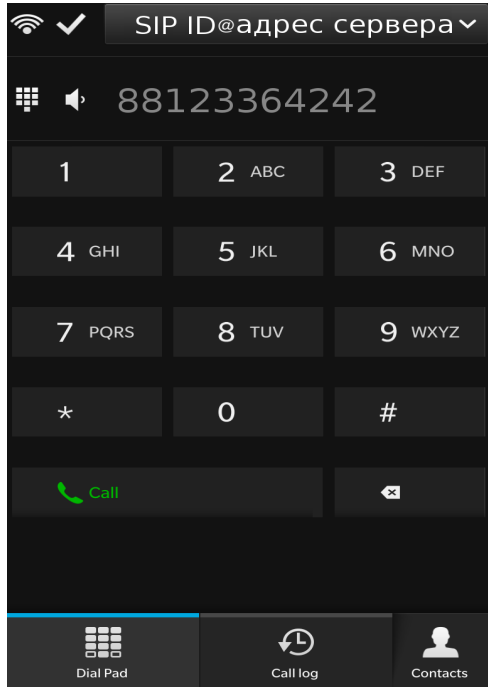

Рис.З